# **D**onSMaRT

# 札幌国際大学 社会人教養楽部 教科書販売のご案内

教科書販売をWeb販売で行います。 スマートフォン/PC/タブレットから、ご購入手続きを お願いいたします。

【購入方法】 右のQRコード、もしくはURLよりサイトへアク セスして購入お手続きをお願いします。 (方法は次ページに記載されています) 【受け取り方法】 生涯学習センターのご担当者様から お受け取りとなります。 教科書購入サイトQRコード

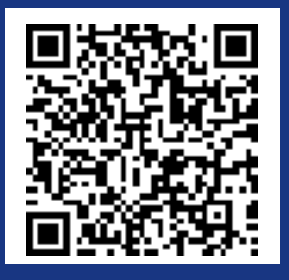

\* iPhoneは標準カメラで読み

込めます。 \*LINEのQRコードリーダーは 使用できません。

https://smarts.maruzen.co.jp /myapp/TOS20100/15189/R nlyPRkaLklRPRhs

日程

## 【Webサイト公開期間】

# 9月17日(火)~10月22日(火)

# スマートフォン/PC/タブレットで購入お手続き

- ◆ サイトにて利用者登録後、ログインして購入手続きをお願いいたします
- ◆ 利用者登録には、受信が確認できるメールアドレスが必要です
- ◆ 受信が確認できるメールアドレスをお持ちではない方は、生涯学習センターのご担当者様へご相談ください
- ◆ ログインに必要な項目は①メールアドレス(ID) ②ご自身で設定したパスワードです

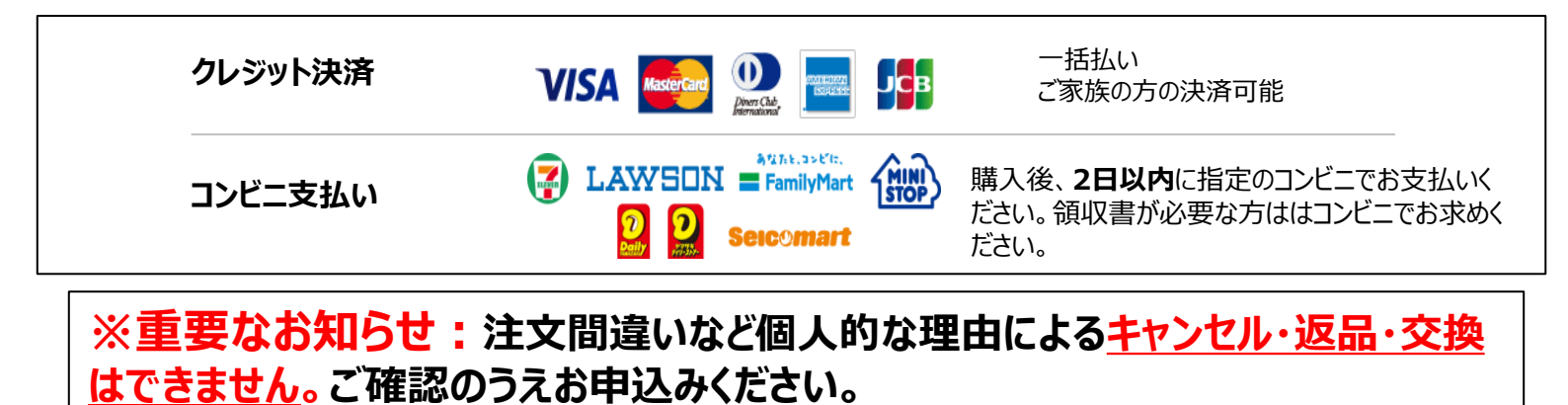

# M MARUZEN-YUSHODO

## 購入方法 ※PCでも同様に進みます

途中でブラウザを閉じる、あるいは決済手続きを中断すると最初から 購入し直しになります。 なお、内容確認画面であれば、誤って選択した教科書の削除や再選 択など、やり直しは可能です。

- ◆ 手続きが完了すると購入完了メールが届きます
- ◆ 購入完了メールは教科書を受け取るまで保存して下さい
- ◆ 購入方法の以下の手順は、解説動画でもご確認いただけます(Wi-Fi環境推奨)

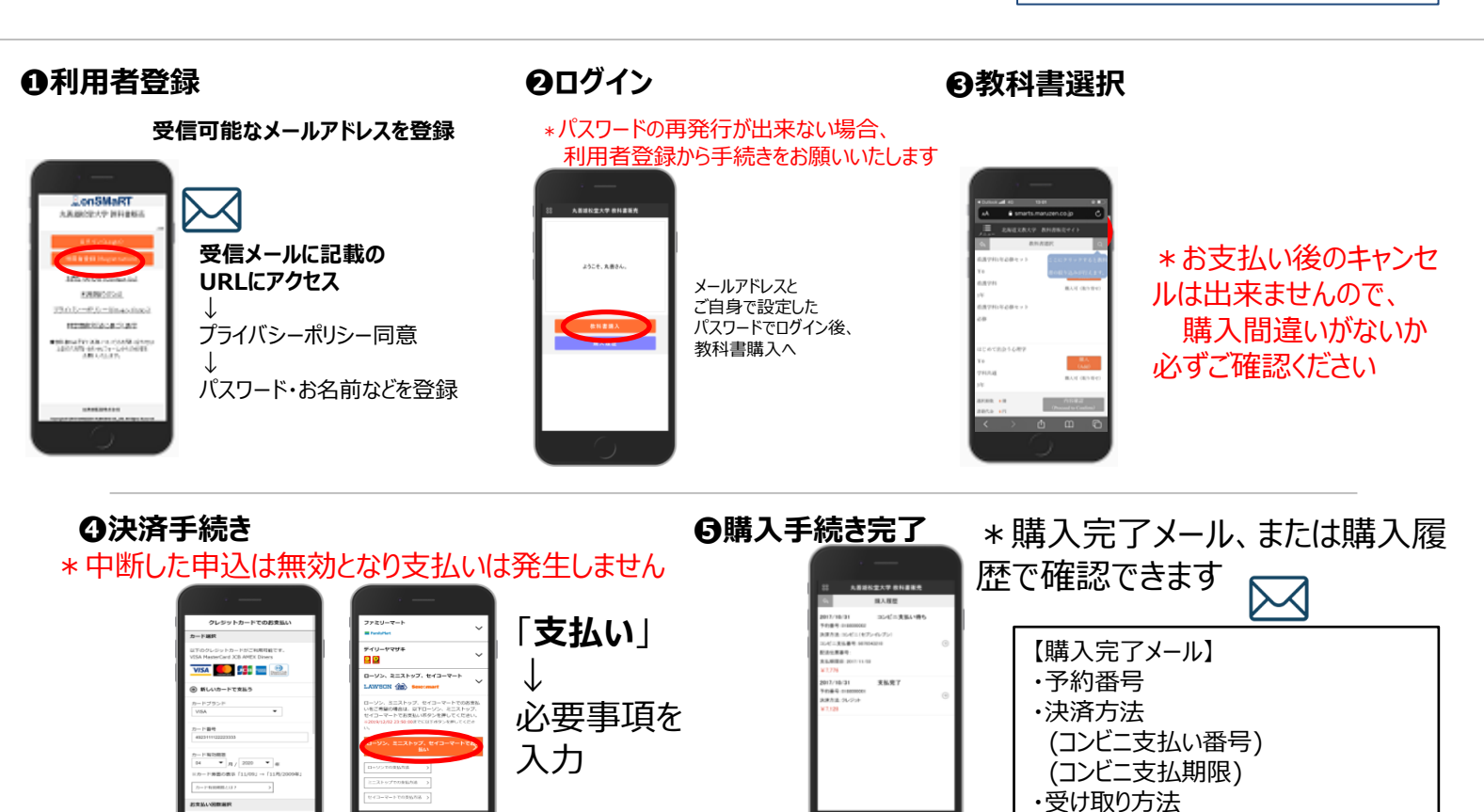

【推奨環境】 ●スマートフォン [OS] iOS8-、Android4.1- [ブラウザ] Safari, GoogleChrome PC [ブラウザ] Internet Explorer 11.x, Microsoft Edge, Safari, Google Chrome いずれも最新版

#### メールが届かないとき

info-smarts@maruzen.co.jpをアドレス帳や連絡先に登録するなど、 メールを受信できるよう設定をお願いいたします。 迷惑メールフォルダに振り分けられている場合もございます。

それでも不明な場合は、設定方法について利用者登録画面のリンクから 各キャリアのHPをご参照ください。

### 支払完了になっていない申込分は受け取れません

購入手続きを最後までしていただいて、支払完了が確認出来た申込分のみ、 教科書をお受け取りいただけます。コンビニ支払いの場合は、実際にコンビニで 現金による支払いを済ませないと支払完了となりません。

購入履歴画面で、購入手続きが支払完了になっているかご確認いただけます。 特にコンビニ支払いは支払い期限がありますのでご注意ください。

#### **150**th **M MARUZEN-YUSHODO**

M MADI I ZEN

### 丸善雄松堂株式会社 札幌営業部

※お問い合わせは、

## 右の「問い合わせフォーム」からお願い致します。

※コロナ禍によるリモートワーク対応のため、お電話でのお問い合わせはお受けすることができません。ご了承願います。

#### 手続きを途中でやり直したいとき

#### ●コンビニ店頭での支払い前

購入手続き完了後は、選択したコンビニの変更不可ですのでご注意ください。 支払っていない申込は無効となります。そのまま支払いを行わなければ重複購 入とはなりませんので、新たに教科書を購入し直してください。

・ご注文内容

●クレジット決済

※学校名、氏名の明記をお願いいたします。

手続きを中断した場合、やり直しは出来ませんが引き落としも発生しません。 購入手続きが完了した申込分のみ引き落とされます。

### 購入間違いにご注意ください

ご購入の際は、講座名と教科書名を必ずご確認ください。 購入内容は、確認画面で必ず確認してください。

#### お支払い後のキャンセル・返品は出来ませんので、ご注意ください。

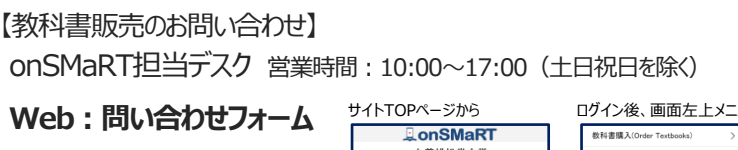

丸善雄松堂大学 E-mail : smarts@maruzen.co.jp <u>お問い合わせ(Contact Us)</u> 利用規約(TOS)

| 日祝日を除く)                  |
|--------------------------|
| ]グイン後、画面左上メニューから         |
| 総形(書店) (Order Testhooks) |

| ロクイン後、画面左上メ_ユーから |                            |   |   |  |
|------------------|----------------------------|---|---|--|
|                  | 教科書購入(Order Textbooks)     | > |   |  |
|                  | 購入履歴(Your Orders)          | > | _ |  |
|                  | お知らせ(Notice)               | > |   |  |
|                  | 利用者情報の変更(Change User Info) | > |   |  |
|                  | よくある質問/FAQ                 | > |   |  |
|                  | お問い合わせ(Contact Us)         | > |   |  |
|                  | ログアウト(Logout)              | > |   |  |

**onSMaRT** 購入方法解説 まずは利田老登録 STEP 1 STEP 1 PROSPTOVABLE BONSMART TILE

動画URL:https://vimeo.com/351134157

動画QRコード